XCONFIDENTIALX

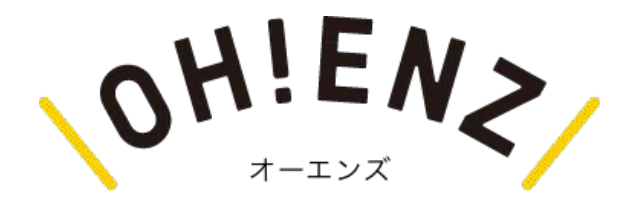

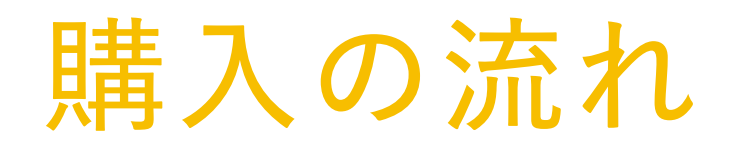

2021.07

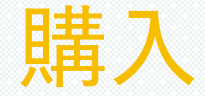

- 以下の流れで購入を進めます
- 支払方法はクレジットカード支払い、コンビニ支払いから選択できます

- 1. 商品を選ぶ
- 2. 個数を決め(1口¥1,000)カート画面へ
- 3. カート画面より購入を選択
- 4. 会員購入せずに購入を選択
- 5. 名前、電話番号、メールアドレスを入力
- 6. 支払方法選択(クレジットカード支払い、コンビニ支払い)
- 7. 注文内容の確認
- 8. 支払い完了

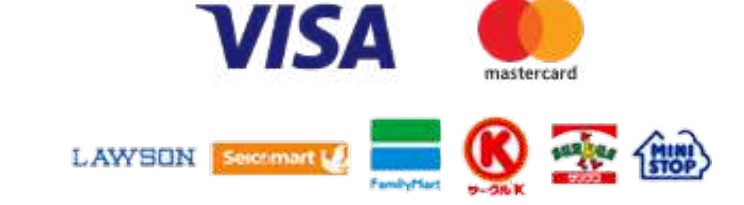

growthengine ©2021, Growth Engine

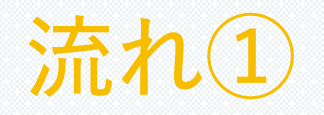

3:カート画面より購入を選択

- 1:商品を選ぶ
- 2:個数を決め(1口¥1,000)、

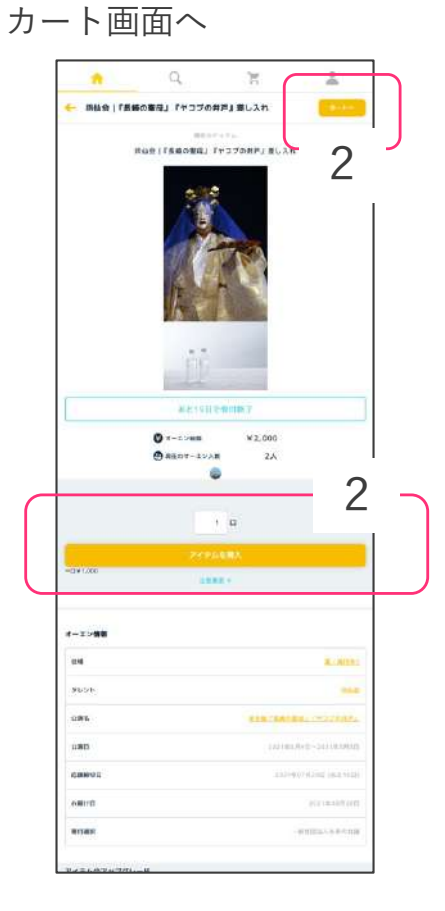

(9-9-21-5: 1285: 985 Q) 📩 ◎ ホーム Q 検索 📜 ガート 合計(税込): カートの中身 購入する 表仙会 3 ||仙会||『景鏡の聖母」『セコブの井戸』差し入れ 金額: ¥1,080 10 1 🗆 更新 削除 **へ** ページトップへ 戦しい未来へ、 変付を贈ろう。 TOP ohenzとは アーティストとして登録 公園を登録 よくある質問 お問い合わせ お知らせ 運用会社 プライバシーポリシー 特定商取引法に関する表記 OH!EN

### growthengine ©2021, Growth Engine

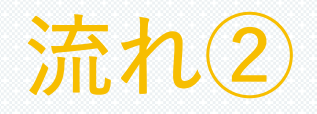

#### 4:会員購入せずに購入を選択

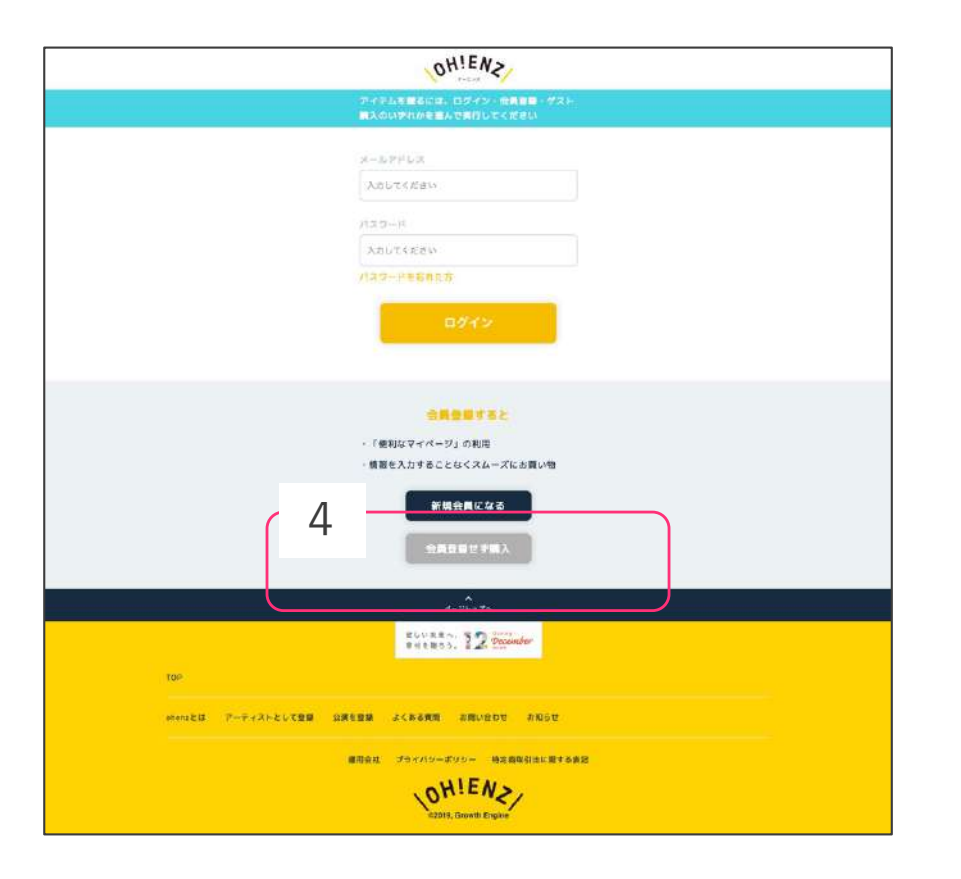

### 5:名前、電話番号、メールアドレスを入力し、次へ

| 5                 | まである ボー ボニー エックラーム エックラーム エックラーム エニックラーム エニョー エニョー ボニョー ボ ボ ボニョー ボニョー ボ ボ ボ ボ ボ ボ ボ ボ ボ ボ ボ ボ ボ ボ ボ ボ ボ ボ ボ ボ ボ ボ ボ ボ ボ ボ ボ ボ ボ ボ ボ ボ ボ ボ ボ ボ ボ ボ ボ ボ ボ ボ ボ ボ ボ ボ ボ ボ ボ ボ ボ ボ ボ ボ ボ ボ ボ ボ ボ ボ |
|-------------------|----------------------------------------------------------------------------------------------------|
|                   | メールアドレス (信用)<br>列: m-nate@marpin.com<br>変化<br>変化<br>変化<br>の<br>の<br>の<br>の<br>の<br>の<br>の<br>の<br>の<br>の<br>の<br>の<br>の                                                                                                    |
|                   | BUVERA, 32 Brander                                                                                                    |
| toP               |                                                                                                    |
| ohensとは、 アーティス)ーと | LUCER SHEER LECESHE, SHEEP SHEEP                                                                                                    |
|                   | (1) 単語 (1) - ボリシー 特定期時利益に取する病因<br>(0) (1) (1) (1) (1) (1) (1) (1) (1) (1) (1                                                                                                    |

growthengine ©2021, Growth Engine

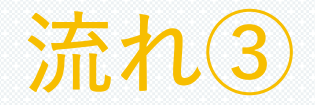

クレジットカード支払

6:支払方法選択(クレジットカード支払) し、注文内容の確認へ進むを選択

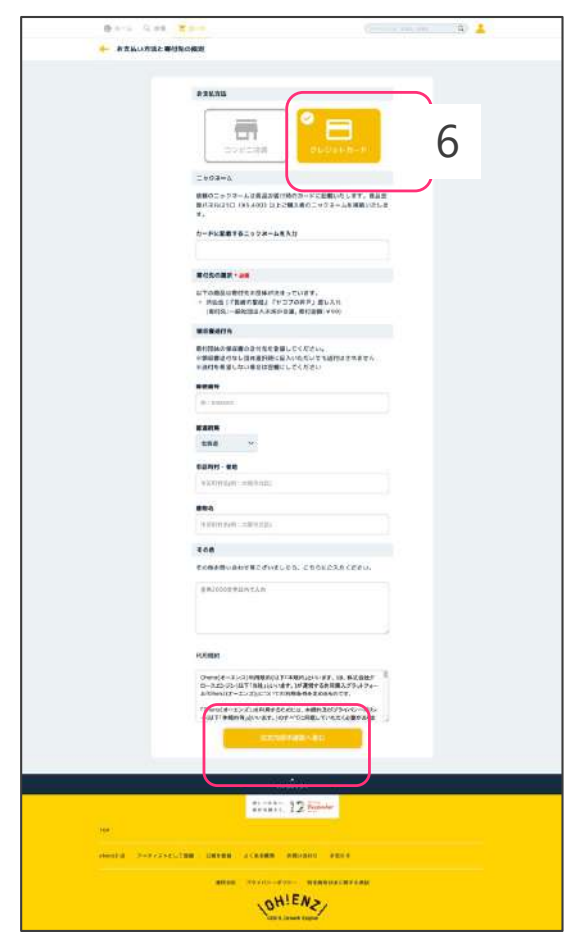

#### 7:注文内容の確認し、購入確定を選択

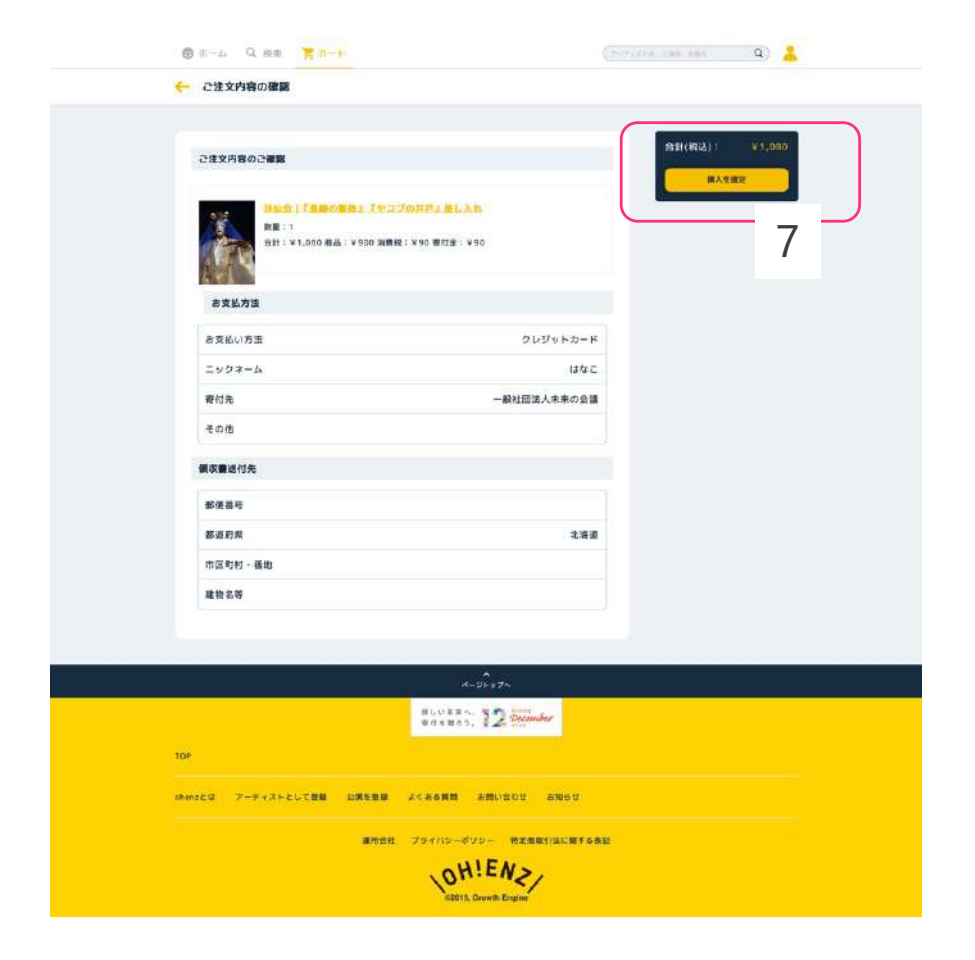

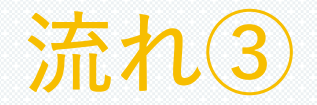

# クレジットカード支払

#### 7:クレジットカード番号の入力 ※決済代行業者 GMOイプシロンの画面に遷移します

| オー                                                       | エンズ                                                    | 日本語(Japanese)マ<br>・Select Lenguage |
|----------------------------------------------------------|--------------------------------------------------------|------------------------------------|
| <sup>■品紀</sup><br>銕仙会 『長崎の聖母』『ヤコブの井戸』<br>差し入れx1個(代表)     | ei+ea<br>1,080⊟                                        |                                    |
| クレジットカ                                                   | コード情報の入力                                               |                                    |
| VIS                                                      |                                                        |                                    |
| クレジットカード番号<br>例:1234 5678 9012 34<br>10月回中34~10月に、ハイマンタレ | 456                                                    |                                    |
| ●20月<br>1 ×月/2021 ×年                                     | 453.0 <i>54</i> 2-8                                    |                                    |
| 以上の内容でよろしければ「法信」ボタンを<br>手続き完了後は、面面を戻らないでください             | ≥クリックしてください。<br>N                                      |                                    |
|                                                          |                                                        |                                    |
|                                                          | <u>x0</u>                                              |                                    |
|                                                          | キロード教育などの重要な指導は着大力はビットに相当たと<br>サイン化のななーーバ目前最大労用しております。 |                                    |
| Powersed by                                              | Epsilon                                                |                                    |

# 8:支払い完了

|                  | H W-F                              | ( 2012 ( 2012 ) 1 ( 2012 ) 1 ( 2012 )  | ۹) 👗 |
|------------------|------------------------------------|----------------------------------------|------|
|                  |                                    | ご達文先了                                  |      |
|                  | Ohenz オーエンズの商品をご<br>ただいす、ご住文の確認メー) | 購入いたださみりがとうこざいました。<br>いをお送りさせていただきました。 |      |
|                  | 今夜ともご愛顧卿りますよう。<br>受付時間             | よろしくお願い申し上げます。<br>平日10-17時対応・受付24時間    |      |
|                  | E-mail 类注册号                        | fiele=uhma.lan                         |      |
|                  |                                    | y74-94                                 |      |
|                  |                                    | *<br>                                  |      |
| 100              | 救しい来る<br>毎日を聞き                     | 12 Peconder                            |      |
|                  |                                    |                                        |      |
| anonizeta (7-573 | ACCURA DATEM SCASED                | 240-1900 23800                         |      |
|                  | 通用虫社 プライバシー                        | ポリジー 特定権政制法に関する表記                      |      |

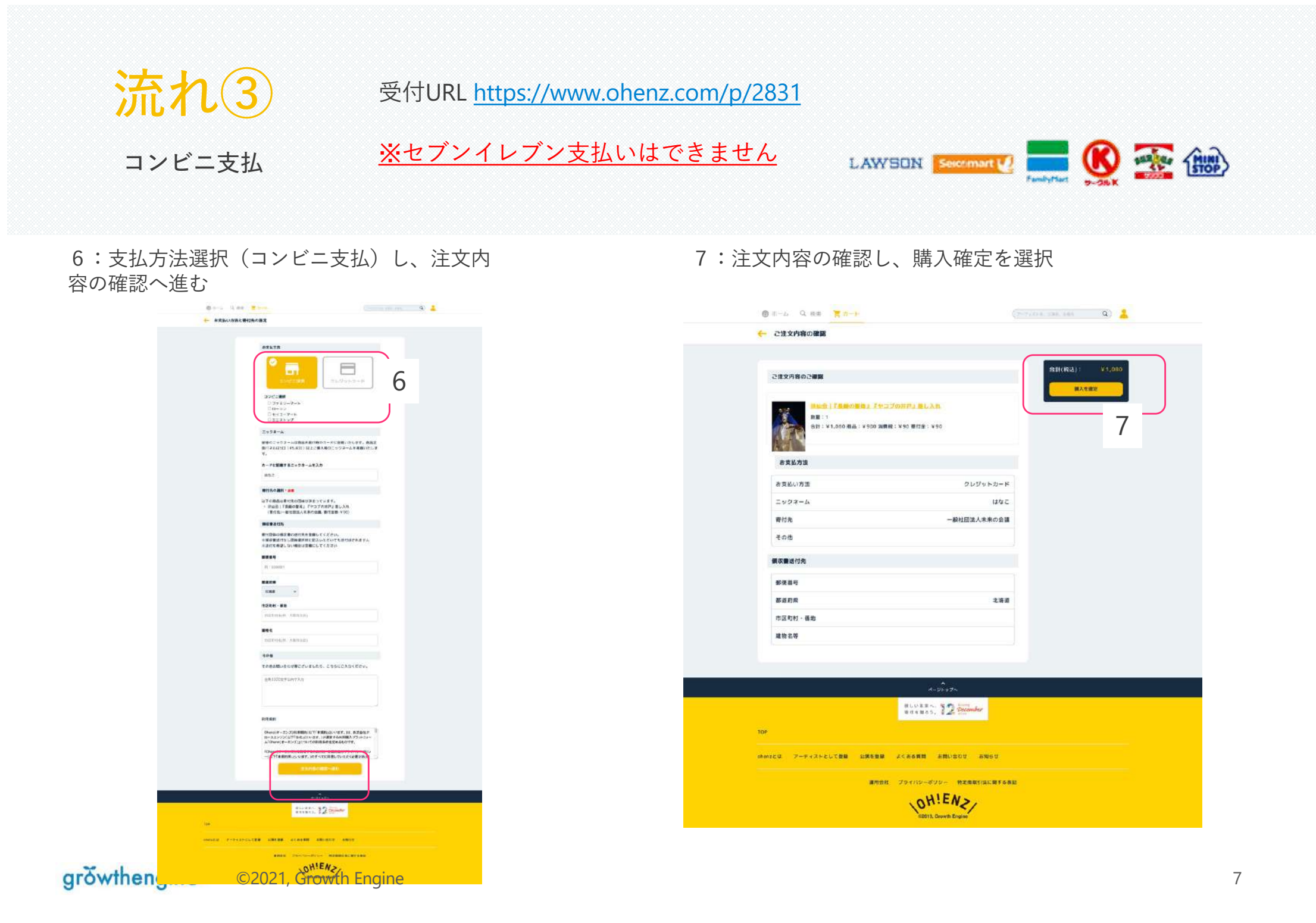

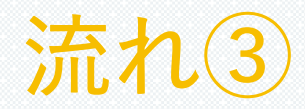

# コンビニ支払

#### 8:支払い完了

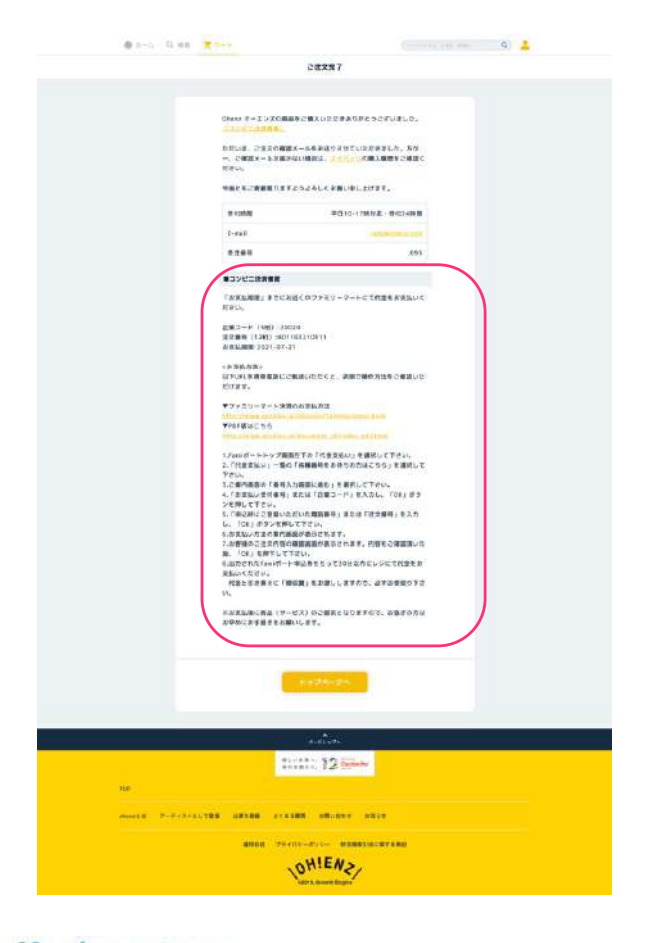

コンビニエンスストアチェーンごとに 支払い手続きが変わります。 完了画面、注文完了メールに手順が記載 されておりますので、ご確認ください。

お問い合わせ

## お申し込みの疑問等がございましたら、下記までお気軽にお問い合わせください。

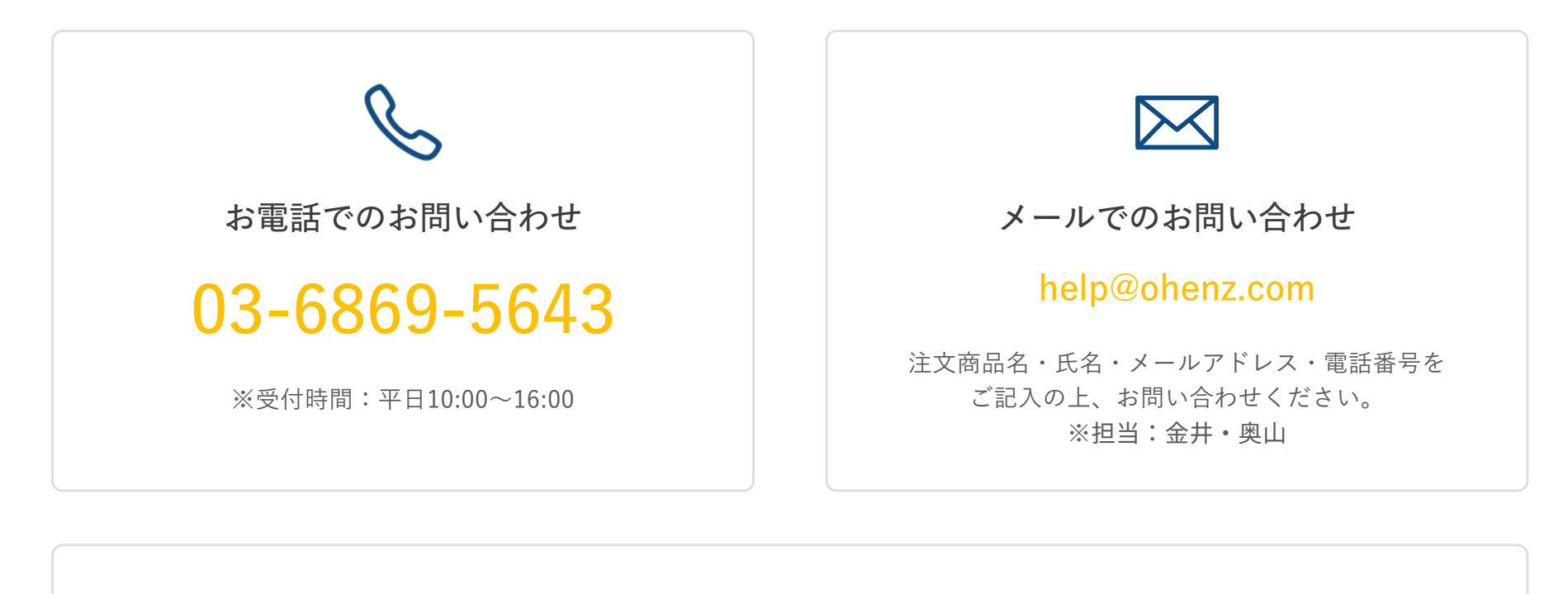

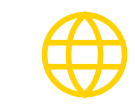

ウェブサイトからも お問い合わせができます https://ohenz.zendesk.com/hc/ja/requests/new

オーエンズ <mark>検索</mark>